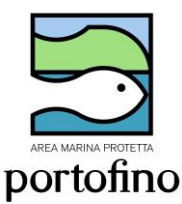

AUTORIZZAZIONI PER LO SVOLGIMENTO DELL'ATTIVITÀ DI VISITE GUIDATE SUBACQUEE E ATTIVITÀ DI ACCOMPAGNAMENTO E SUPPORTO ALLE IMMERSIONI SUBACQUEE IN ZONA B ALL'INTERNO DELL'AREA MARINA PROTETTA DEL PROMONTORIO DI PORTOFINO

A tutti i Diving autorizzati nel 2022 verrà fornito un nome utente e password con cui accedere al portale dell'AMP Portofino www.portofinoamp.it

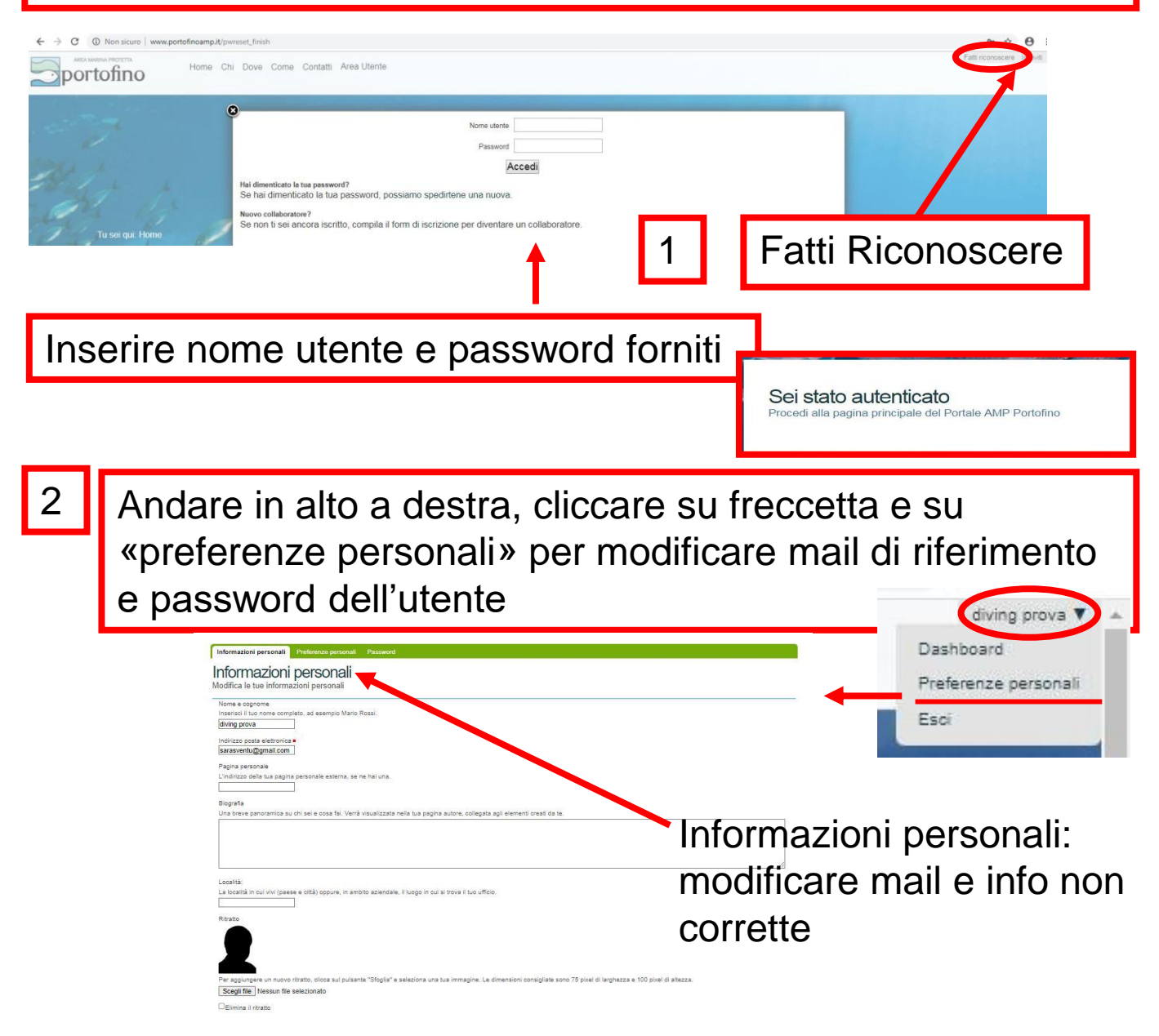

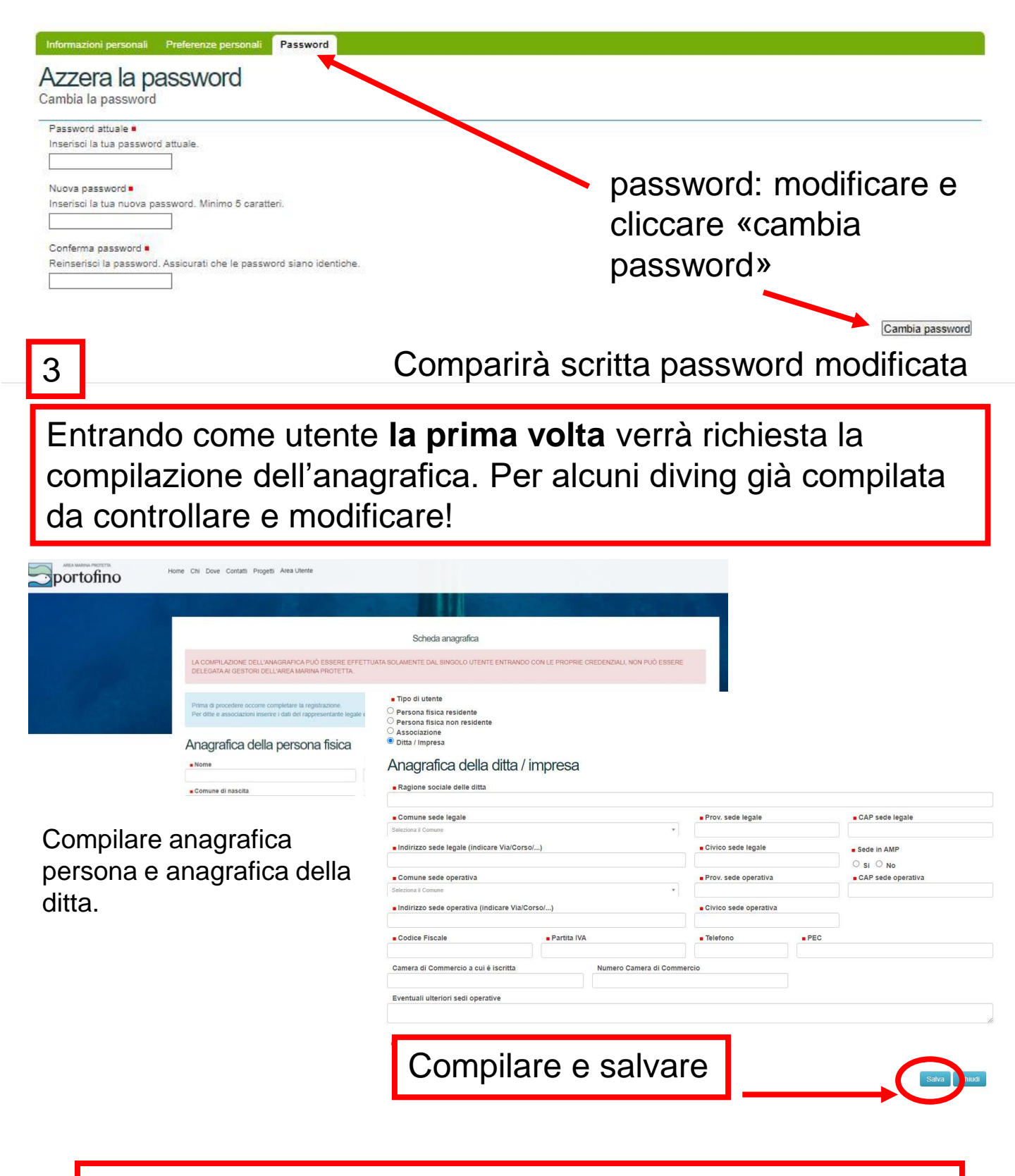

ATTENZIONE: in presenza del quadratino rosso campo di compilazione OBBLIGATORIO!

4

# Area Utente – cliccare su autorizzazioni attività in AMP - Centri Diving

| Area Utente                                                                                                    |                                             |                                                  |                                     |  |  |  |  |
|----------------------------------------------------------------------------------------------------|---------------------------------------------|--------------------------------------------------|-------------------------------------|--|--|--|--|
| I mio profilo<br>Utilizzo dei dati personali solar                                                                                                    | Autorizzazioni attività<br>in AMP           | Comunicazioni uscite in<br>AMP e Liste d'imbarco | Libretti attività in AMP            |  |  |  |  |
| $\frown$                                                                                                    |                                             |                                                  |                                     |  |  |  |  |
|                                                                                                    | Richiesta autorizz                          | zazioni annuali                                  |                                     |  |  |  |  |
| Centri diving                                                                                                    |                                             |                                                  |                                     |  |  |  |  |
| Is                                                                                                    | truzioni per la compilazione                |                                                  |                                     |  |  |  |  |
| 1. Cliccare l'icona relativa al tipo di autorizzazione che si vuole chiedere.                                                                                  | a na na na na na na na na na na na na na    |                                                  |                                     |  |  |  |  |
| 2. Controllare che i dati anagrafici siano corretti, altrimenti cliccare sul tas                                                                               | to "Modifica dati del profilo".             |                                                  |                                     |  |  |  |  |
| 3. Compilare la richiesta di autorizzazione in ogni sua parte.                                                                                                 |                                             |                                                  |                                     |  |  |  |  |
| <ol> <li>Salvare cliccando il pulsante "Salva e continua".</li> <li>Verificare che i dati inseriti siano corretti. In caso contrario cliccare il pu</li> </ol> | Ilsante "Torna in compilazione" e modi      | ficare la richiesta                              |                                     |  |  |  |  |
| 6. Scaricare la richiesta di autorizzazione                                                                                                    |                                             |                                                  |                                     |  |  |  |  |
| 7. Procedere con la conclusione della richiesta cliccando sul pulsante "Pr                                                                                     | ocedi".                                     |                                                  |                                     |  |  |  |  |
| <ol> <li>Caricare tutta la documentazione richiesta.</li> <li>Inviare la richiesta all'Area Marina Protetta cliccando "Invia richiesta all</li> </ol>          | "AMP". Contemporaneamente viene ir          | iviata una mail all'indirizzo del tuo utent      | e e all'Area Marina Protetta con il |  |  |  |  |
| link della richiesta.                                                                                                    |                                             |                                                  |                                     |  |  |  |  |
|                                                                                                    |                                             |                                                  |                                     |  |  |  |  |
|                                                                                                    |                                             |                                                  |                                     |  |  |  |  |
| Richieste in compilazione                                                                                                    |                                             |                                                  |                                     |  |  |  |  |
| Visualizzati 10 v elementi                                                                                                    |                                             | NOTA · In (                                      | nuesťarea è                         |  |  |  |  |
| Nominativo cf/piva U                                                                                                    | Itente Anno                                 |                                                  |                                     |  |  |  |  |
|                                                                                                    | Nessuna informazione disponibile in tabella | possibile v                                      | isualizzare le                      |  |  |  |  |
| Visualizzati da 0 a 0 elementi.                                                                                                    |                                             | procedure                                        | in                                  |  |  |  |  |
| - Richieste presentate                                                                                                    |                                             | <br>compilazio                                   | na la richiasta                     |  |  |  |  |
|                                                                                                    |                                             | compliazio                                       |                                     |  |  |  |  |
| Visualizzati 10 v elementi                                                                                                    |                                             | on line effe                                     | ettuate e le                        |  |  |  |  |
| Nominativo ct/piva Uter                                                                                                    | nte Anno                                    | autorizzaz                                       | rioni on line                       |  |  |  |  |
| Visualizzati da 0.a.0 elementi                                                                                                    | Nessuna informazione disponibile in tabella |                                                  |                                     |  |  |  |  |
|                                                                                                    |                                             | rilasciate r                                     | iferite all utente                  |  |  |  |  |
| Autorizzazioni rilasciate                                                                                                    |                                             |                                                  |                                     |  |  |  |  |
| Visualizzati 10 🗸 elementi                                                                                                    |                                             |                                                  |                                     |  |  |  |  |
| Nominativo cfipiva Utente Nautoriz                                                                                                    | Anno N. protocollo                          | Data protocollo Tino                             | Pesca Email                         |  |  |  |  |
| o contra duitrite. re duitrite.                                                                                                    | Nessuna informazione disponibile in tabella | repo                                             |                                     |  |  |  |  |
| Visualizzati da 0 a 0 elementi                                                                                                    |                                             | Primo                                            | Precedente Successivo Ultimo        |  |  |  |  |
|                                                                                                    |                                             |                                                  |                                     |  |  |  |  |

5

## Comparirà anagrafica (già compilata) e info da compilare per la richiesta di autorizzazione

| ISTANZA PER IL RI<br>GUIDATE SUBA<br>SUBACQUEE IN                                                                                                    | ILASCIO DELL'<br>ACQUEE E ATT<br>I ZONA B ALL'I                                         | Autorizzazio<br>AUTORIZZAZION<br>IVITÀ DI ACCOM<br>NTERNO DELL'A<br>POR | ne Centri Diving<br>IE PER LO SVOL<br>PAGNAMENTO E<br>REA MARINA PR<br>TOFINO | GIMENTO DELL'ATTIN<br>E SUPPORTO ALLE IM<br>OTETTA DEL PROMO | /ITÀ DI VI<br>IMERSION<br>NTORIO I | SITE<br>VI<br>DI         |
|----------------------------------------------------------------------------------------------------|-----------------------------------------------------------------------------------------|-------------------------------------------------------------------------|-------------------------------------------------------------------------------|--------------------------------------------------------------|------------------------------------|--------------------------|
| Anagrafica ———                                                                                                    |                                                                                         |                                                                         |                                                                               |                                                              |                                    |                          |
| Anagrafica della                                                                                                    | persona fisica                                                                          | a                                                                       |                                                                               |                                                              |                                    |                          |
| Nome     AAA     Comune o nazione di nascitz                                                                                                    | Anagrafica<br>• Nome / Associazio                                                       | della ditta / impr                                                      | esa                                                                           |                                                              |                                    |                          |
| Genova                                                                                                    | Comune sede lega                                                                        | ile                                                                     |                                                                               | Prov. sede legale                                            |                                    | CAP sede legale          |
| Comune o nazione di resider     Camogli                                                                                                    | Camogli                                                                                 | ale (indicare Via/Coreo/ )                                              |                                                                               | GE                                                           |                                    | 16032                    |
| <ul> <li>Indirizzo di residenza (indica<br/>Rainusso</li> </ul>                                                                                                    | Via Aurelia                                                                             | ne (nuicare via/coiso/)                                                 |                                                                               | 1                                                            |                                    | Si                       |
| Comune di domicilio                                                                                                    | Comune sede ope                                                                         | rativa                                                                  |                                                                               | Prov. sede operativa     Genova                              |                                    | CAP sede operativa 16100 |
| Indirizzo di domicilio lindicare                                                                                                    | Indirizzo sede ope                                                                      | rativa (indicare Via/Corso/)                                            |                                                                               | Civico sede operativa                                        |                                    |                          |
| Eco                                                                                                    | mnia                                                                                    | • Pa                                                                    | rtita IVA                                                                     | 1<br>Telefono                                                | PEC                                |                          |
| Ese                                                                                                    | Πριο                                                                                    | 1000                                                                    | 29999                                                                         | 3111678                                                      | Info@pec.it                        |                          |
| - Tipo di centro diving —  Centro diving o associazi Circolo o associazione nu Circolo o associazione nu Autorizzazione  - Autorizzazione  - Tipologia dei siti di imm  Disito natura | ione equiparata<br>o profit - corrispetti<br>o profit - tessera inc<br>Inser<br>ersione | vo forfettario<br>lividuale                                             | di richie                                                                     | sta DICARE L'ANNO                                            | CORRETTO                           |                          |
| - Informazioni relative alle                                                                                                    | e unità da diporto                                                                      | a motore a support                                                      | Scafo colore                                                                  | Scafo lunghezza                                              |                                    | Motore matricola         |
|                                                                                                    |                                                                                         |                                                                         | Nessuna informazione disno                                                    | nibile in tabella                                            |                                    |                          |
| Aggiungi proceo fraulico                                                                                                    |                                                                                         | Suc                                                                     | ddetta in                                                                     | formazione                                                   | e pot                              | rà essere                |
| Nome Cognome                                                                                                    |                                                                                         | integ                                                                   | grata nel                                                                     | corso dell                                                   | 'anno                              | o inviando 🛛 🖡           |
|                                                                                                    |                                                                                         | ar                                                                      | -<br>onosita c                                                                | omunicazi                                                    | one :                              | all'AMP                  |
| Aggiungi Guida istruttore co                                                                                                    | nducepte                                                                                | α <sub>ι</sub><br>Attualr                                               | nente: ir                                                                     | serire solo                                                  |                                    | ninativi certi           |
|                                                                                                    |                                                                                         | /uali                                                                   |                                                                               |                                                              |                                    |                          |

#### Informazioni generiche sull'impresa o associazione diving (comprensiva di tutta l'attività sia dentro sia fuori AMP)

| Numero uscite totali                                    | Spesa attrezzatura                        |            | Spesa manutenzione (no per barche) |  |
|---------------------------------------------------------|-------------------------------------------|------------|------------------------------------|--|
|                                                         | UM                                        | Quantità   | Spese in €                         |  |
| Consumo annuale del diving di gasolio per usi diversi o | dalla navigazione:                        |            |                                    |  |
| Consumo annuale del diving di benzina per usi diversi   | dalla navigazione:                        |            |                                    |  |
| Consumo annuale del diving di gas metano:               |                                           |            |                                    |  |
| Consumo annuale del diving di energia elettrica:        |                                           |            |                                    |  |
| Consumo annuale del diving di acqua:                    |                                           | -iopiriobi | acto de Università                 |  |
| L'impresa o associazione ha dipendenti?                 | Genova - inserire stime annuali sui consu |            |                                    |  |

O No

# richiesti

#### Valorizzazione dell'Area Marina Protetta

Sei disponibile ad aiutare AMP di Portofino ricevendo materiale informativo e rispondendo a questionari online?

O Si

O No

Al fine del rilascio dell'autorizzazione, il Soggetto richiedente, consapevole delle pene stabilite per dichiarazioni mendaci, ai sensi del D.P.R. 445/2000, sotto la propria responsabilità

#### DICHIARA

- di svolgere attività subacquea nel completo rispetto delle norme contenute nel Decreto Istitutivo dell'AMP Portofino, del 26/04/1999, e nel Regolamento di Esecuzione e Organizzazione dell'AMP Portofino, pubblicato sulla G.U. N °181 del 04.08.2008, e di ogni altro provvedimento emesso dall'Ente Gestore;
- di effettuare l'attività subacquee ricreative, secondo la normativa di cui art. 14 e 15 del citato Regolamento;
- di svolgere l'attività subacquea nel rispetto delle ordinanze e norme di sicurezza vigenti;
- di adeguarsi all'obbligo di portare sempre con sé, nel corso delle attività, tutti i documenti necessari ai controlli da parte dell'Autorità Marittima in particolare l'autorizzazione vidimata dall'Ente gestore, e apposito foglio d'imbarco;
- di allegare nell'apposita sezione, insieme a suddetta richiesta (compilata con annesse la marca da bollo e la firma del richiedente), copia di un documento d'identità e l'autocertificazione relativa alla marca da bollo utilizzata nell'istanza;
- di aver preso visione del decreto del 1 settembre 2021 del Ministero delle Infrastrutture e della mobilità sostenibile e di aver effettuato l'apposita segnalazione di attività all'Autorità Marittima:
- solo per le associazioni "No Profit", di inserire i nominativi e i dati dei propri associati nell'anagrafica (a cui si accede dalla propria Area utente). Le aggiunte dovranno essere comunicate all'Ente Gestore dell'AMP (info@portofinoamp.it) e potranno avvenire sono in seguito dell'opportuno pagamento;
- · solo per le associazioni "No Profit", di compilare l'obbligatorio foglio d'imbarco online prima di ogni uscita e solo a seguito del rilascio dell'autorizzazione da parte dell'Ente Gestore dell'AMP (a cui si accede dalla propria Area utente);
- di versare a favore dell'Ente Gestore dell'AMP, l'importo previsto secondo quanto deliberato dal Consiglio di Amministrazione dell'AMP per l'anno dell'istanza, utilizzando PagoPA (l'avviso di pagamento verrà fornito dall'Ente Gestore una volta ricevuta e valutata suddetta richiesta).

Tutte le dichiarazioni rese e autocertificate nella presente domanda per il rilascio di autorizzazione per l'esercizio di attività all'interno dell'AMP hanno valore di dichiarazione sostitutiva di certificazione o di atto di notorietà. L'Ente Gestore in ogni momento potrà verificare l'effettivo possesso dei requisiti e la corrispondenza delle dichiarazioni rese. Per le ipotesi di falsità in atti e dichiarazioni mendaci, si applicano le sanzioni penali di cui all'art. 76 del D.P.R. 445/2000.

Nel caso in cui le dichiarazioni autocertificate non risultino corrispondenti al vero (ad esempio non siano conformi alla documentazione prodotta, non siano compatibili con quanto emerso dagli accertamenti dell'Ente) e/o a seguito delle verifiche condotte dall'Ente Gestore siano dichiarate non congrue, la domanda sarà automaticamente esclusa dalla procedura di assegnazione e l'istanza sarà rigettata.

Cliccando qui è possibile consultare gli importi deliberati dal Consigli di Amministrazione dell'Ente Gestore per l'anno 2023

Utilizzo dei dati personali solamente a scopo di rilevazione statistica e ricerca scientifica ai sensi del D.Los 196/2003

ul trattamento dei dati in conformità Informativa sulla Privacy ai sensi dell'Art. 13 del Regolamento Generale UE sulla protezione dei dati personali n. 679/2016 e ai 6/03 e ss.mm.ii. come novellato dal d.lgs.101/18 (clicca qui per vedere l'Informativa sulla Privacy): ensi del d las

🗆 autorizzo

anche nell'allegato alla richiesta di autorizzazione. Firmare il consenso

### Autorizzo - Salva e continua

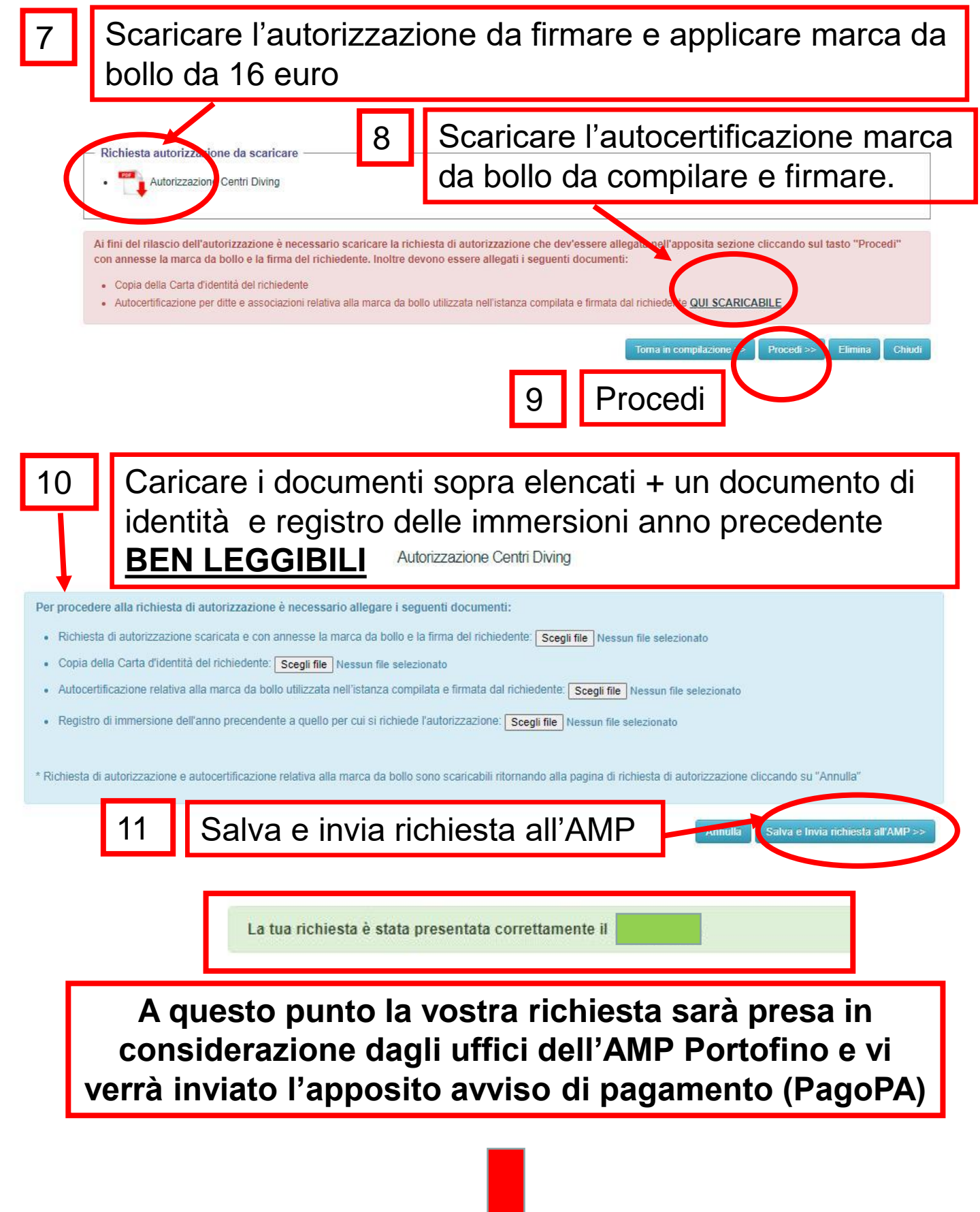

Ricevuto il pagamento verrà rilasciata l'apposita autorizzazione, scaricabile on line, nella medesima pagina dove avete effettuato la richiesta

Richiesta autorizzazione da scaricare -

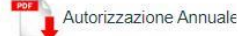

Ai fini del rilascio dell'autorizzazione è necessario scaricare la richiesta di autorizzazione che dev'essere allegata nell'apposita sezione cliccando sul tasto "Procedi" con annesse la marca da bollo e la firma del richiedente. Inoltre devono essere allegati i seguenti documenti:

- · Copia della Carta d'identità del richiedente
- Autocertificazione per privati relativa alla marca da bollo utilizzata nell'istanza compilata e firmata dal richiedente QUI SCARICABILE

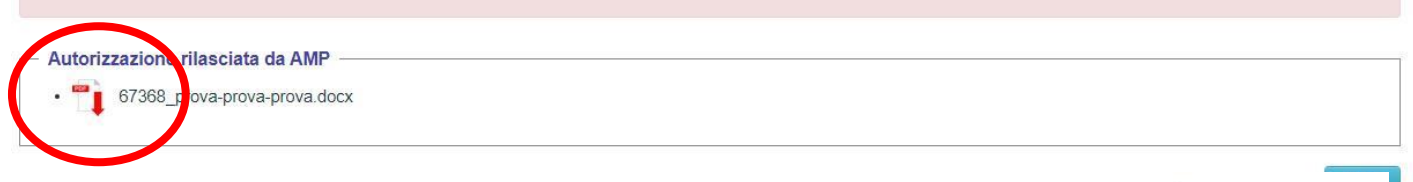

## AUTORIZZAZIONE 2023

Autorizzazione 2023:

Da portare sempre durante le attività (in formato cartaceo o digitale sul telefonino). Presenza di apposito QR-CODE di riconoscimento e validità autorizzazione.

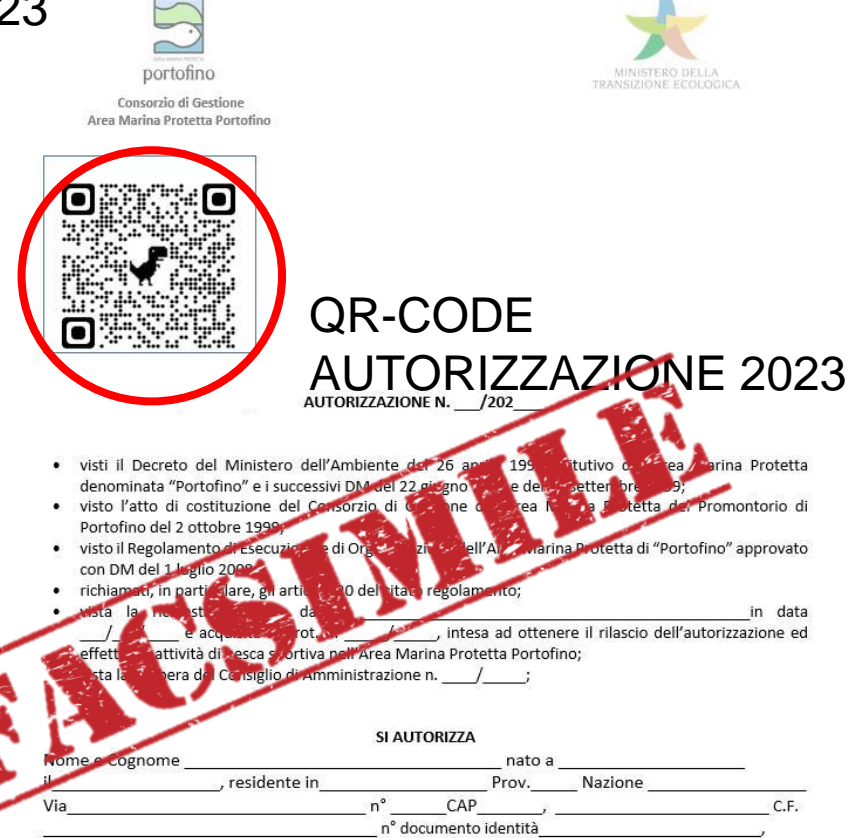

ALL'ATTIVITA' DI PESCA SPORTIVA NELL'AREA MARINA PROTETTA PORTOFINO 🗆 Zona B 🗆 Zona C

Informiamo che la Guardia Costiera (organo di vigilanza) ha l'accesso all'area gestionale del portale; con potere di controllo e monitoraggio in tempo reale delle autorizzazioni rilasciate o in fase di accettazione